Um ein bereits verliehenes Dokument zu reservieren...

Schritt 1: Gehen Sie zu unserem online Katalog (https://yaounde.bibliothek.goethe.de/) und loggen Sie sich in Ihr MeinGoethe-Konto ein.

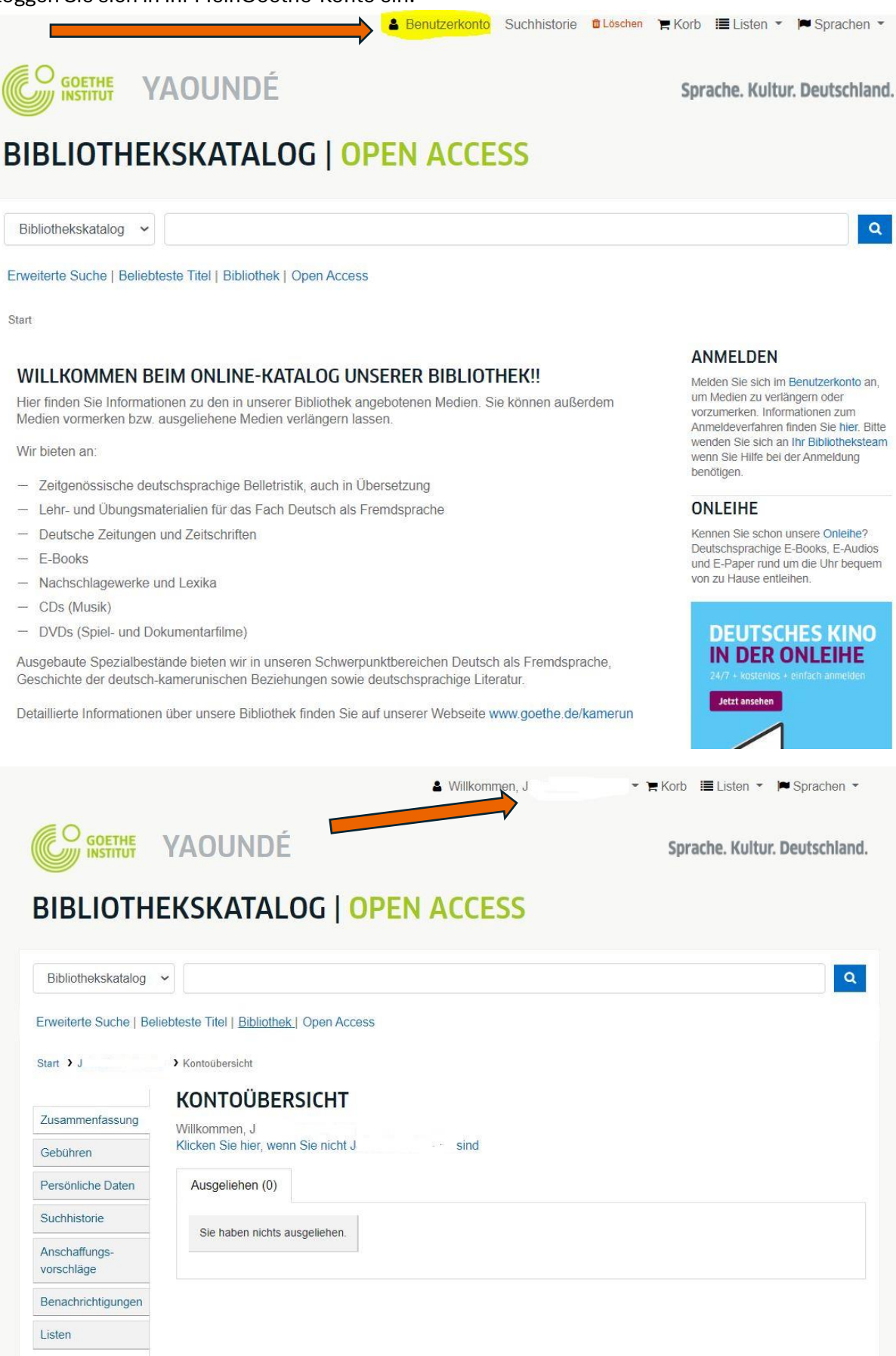

Schritt 2: Text in die Suchmaschine eingeben.

|                                                                                                    | 🌢 Willkommen, J                                                                                                    | 👻 🎘 Korb 🗮 Listen 👻 🎮 Sprachen |
|----------------------------------------------------------------------------------------------------|----------------------------------------------------------------------------------------------------|--------------------------------|
|                                                                                                    | YAOUNDÉ                                                                                                    | Sprache. Kultur. Deutschlar    |
| BIBLIOTH                                                                                                    | EKSKATALOG   OPEN ACCESS                                                                                                    |                                |
| Bibliothekskatalog                                                                                                    | La cité des livres qui revent                                                                                                    |                                |
|                                                                                                    | -/                                                                                                    |                                |
| Erweiterte Suche   Be                                                                                                    | eliebteste Titel   Bibliothek   Open Access                                                                                                    |                                |
| Erweiterte Suche   Be                                                                                                    | <ul> <li>Hiebteste Titel   Bibliothek   Open Access</li> <li>Kontoübersicht</li> </ul>                                                                                                    |                                |
| Erweiterte Suche   Be<br>Start )J                                                                                                    | Viebteste Titel   Bibliothek   Open Access  Kontoübersicht  KONTOÜBERSICHT                                                                                                    |                                |
| Erweiterte Suche   Be<br>Start > J<br>Zusammenfassung                                                                                                    | <ul> <li>Hiebteste Titel   Bibliothek   Open Access</li> <li>Kontoübersicht</li> <li>KONTOÜBERSICHT</li> <li>Willkommen, J</li> </ul>                                                                     |                                |
| Erweiterte Suche   Be<br>Start ) J<br>Zusammenfassung<br>Gebühren                                                                                           | <ul> <li>Vielebteste Titel   Bibliothek   Open Access</li> <li>Kontoübersicht</li> <li>KONTOÜBERSICHT</li> <li>Willkommen, J</li> <li>Klicken Sie hier, wenn Sie nicht Jules-Ferry Kotche sind</li> </ul> |                                |
| Erweiterte Suche   Be<br>Start ) J<br>Zusammenfassung<br>Gebühren<br>Persönliche Daten                                                                      | Hiebteste Titel   Bibliothek   Open Access  Kontoübersicht  KONTOÜBERSICHT  Willkommen, J  Klicken Sie hier, wenn Sie nicht Jules-Ferry Kotche sind  Ausgeliehen (0)                                      |                                |
| Erweiterte Suche   Be<br>Start > J<br>Zusammenfassung<br>Gebühren<br>Persönliche Daten<br>Suchhistorie                                                      | Hiebteste Titel   Bibliothek   Open Access  Kontoübersicht  Willkommen, J  Klicken Sie hier, wenn Sie nicht Jules-Ferry Kotche sind  Ausgeliehen (0)                                                      |                                |
| Erweiterte Suche   Be<br>Start ) J<br>Zusammenfassung<br>Gebühren<br>Persönliche Daten<br>Suchhistorie<br>Anschaffungs-<br>vorschläge                       | Hiebteste Titel   Bibliothek   Open Access  Kontoübersicht  Willkommen, J  Klicken Sie hier, wenn Sie nicht Jules-Ferry Kotche sind  Ausgeliehen (0)  Sie haben nichts ausgeliehen.                       |                                |
| Erweiterte Suche   Be<br>Start > J<br>Zusammenfassung<br>Gebühren<br>Persönliche Daten<br>Suchhistorie<br>Anschaffungs-<br>vorschläge<br>Benachrichtigungen | Hiebteste Titel   Bibliothek   Open Access  Kontoübersicht  Willkommen, J  Klicken Sie hier, wenn Sie nicht Jules-Ferry Kotche sind  Ausgeliehen (0)  Sie haben nichts ausgeliehen.                       |                                |

Schritt 3: Überprüfen Sie, ob das Dokument ausgeliehen ist und klicken Sie auf "vormerken".

|                                                                                                    | g 🗸                                                                                                    |                       |
|----------------------------------------------------------------------------------------------------|----------------------------------------------------------------------------------------------------|-----------------------|
| weiterte Suche                                                                                                    | Beliebteste Titel   Bibliothek   Open Access                                                                                                    |                       |
| art 🕻 Details zu: Li                                                                                                    | i cité des livres qui revent : un roman de Zamonie par Hildegunst Taillemythes /                                                                                                    |                       |
| E Normale Ansic                                                                                                    | ht 🔲 MARC 🖺 ISBD                                                                                                    |                       |
| a cité des                                                                                                    | livres qui revent : un roman de Zamonie par                                                                                                    |                       |
| lildegunst                                                                                                    | Taillemythes / traduit du zamonien et illustré par                                                                                                    | - DIOCK               |
| Valter Moe                                                                                                    | ers ; traduit de l'allemand par François Mathieu et                                                                                                    | speichern             |
| )ominique                                                                                                    | Taffin-Jouhaud                                                                                                    | E Meinem Korb         |
| on: Moers, Walter, 19                                                                                                    | 157- [Verfasserin] Q                                                                                                    | hinzufügen            |
| itwirkende(r): Mathi                                                                                                    | eu, François (ÜbersetzerIn) 🔍                                                                                                    | Zur Anschaffung       |
| haltstyp: Text Medie                                                                                                    | entyp: ohne Hilfsmittel zu benutzen Datenträgertyp: Band                                                                                                    | vorschlagen           |
| prache: Französisch                                                                                                    | Originalsprache: Deutsch                                                                                                    | An Gerät übertragen   |
| eihen: Folio junior<br>erlag: Paris : Les Cr                                                                                                  | andes Personnes (2021)                                                                                                    | Datensatz speichern 🗸 |
| eschreibung: 653 S                                                                                                    | eiten : Illustrationen ; 18 cm                                                                                                    | Weitere Suchen        |
|                                                                                                    |                                                                                                    |                       |
| BN: 9782075156981                                                                                                    |                                                                                                    |                       |
| <b>BN:</b> 9782075156981                                                                                                    | Stadt der träumenden Bücher                                                                                                    |                       |
| BN: 9782075156981<br>inheitssachtitel: Die<br>enre/Form: Fiktional                                                                            | Stadt der träumenden Bücher<br>e Darstellung Q<br>20 B                                                                                                    |                       |
| BN: 978207515698<br>inheitssachtitel: Die<br>enre/Form: Fiktional<br>DC-Klassifikation: 8<br>PN: 1764868307                                   | Stadt der träumenden Bücher<br>e Darstellung Q<br>130 B                                                                                                    |                       |
| BN: 978207515698<br>inheitssachtitel: Die<br>enre/Form: Fiktional<br>DC-Klassifikation: 8<br>PN: 1764868307                                   | : Stadt der träumenden Bücher<br>e Darstellung Q<br>:30 B<br>Durchschnittliche Bewertung: 0.0 (0 Bewertungen)                                                                         |                       |
| SBN: 978207515698<br>inheitssachtitel: Die<br>enre/Form: Fiktional<br>DC-Klassifikation: 6<br>PN: 1764868307                                  | Stadt der träumenden Bücher<br>e Darstellung Q<br>30 B<br>Durchschnittliche Bewertung: 0.0 (0 Bewertungen)                                                                            |                       |
| BN: 978207515698<br>inheitssachtitel: Die<br>enre/Form: Fiktional<br>DC-Klassifikation: &<br>?N: 1764868307<br>Exemplare (1)                  | Stadt der träumenden Bücher e Därstellung Q iso B Durchschnittliche Bewertung: 0.0 (0 Bewertungen) Kommentare ( 0 )                                                                   |                       |
| BN: 978207515698:<br>Inheitssachtitel: Die<br>enre/Form: Fiktional<br>DC-Klassifikation: 6<br>PN: 1764868307<br>Exemplare (1)                 | Stadt der träumenden Bücher ie Därstellung Q iso B Durchschnittliche Bewertung: 0.0 (0 Bewertungen) Kommentare ( 0 ) Alchiet Le                                                       |                       |
| SBN: 978207515698<br>iinheitssachtitel: Die<br>Genre/Form: Fiktional<br>IDC-Klassifikation: 6<br>PN: 1764868307<br>Exemplare (1)<br>MEDIENTYP | Stadt der träumenden Bücher e Darstellung Q isaa B Durchschnittliche Bewertung: 0.0 (0 Bewertungen) Kommentare ( 0 ) AltTUELLE BIBLIOTHEK © SAMMLUNG © SIGNATUR © STATUS ©            |                       |
| SBN: 978207515698<br>SBN: 978207515698<br>Senre/Form: Fiktional<br>IDC-Klassifikation: 8<br>PN: 1764868307<br>Exemplare (1)<br>MEDIENTYP      | Stadt der träumenden Bücher e Darstellung Q 300 B Durchschnittliche Bewertung: 0.0 (0 Bewertungen) Kommentare ( 0 ) AKTUELLE BIBLIOTHEK © SAMMLUNG © SIGNATUR STATUS © Orethe laritet |                       |

Benachrichtigungen

Listen

|                              | YAOUNDÉ                                                                                                    |                              | Sprac             | he. Kultur. Deutschlan: |
|------------------------------|----------------------------------------------------------------------------------------------------|------------------------------|-------------------|-------------------------|
| BIBLIOTH                     | IEKSKATALOG                                                                                                    | OPEN ACCESS                  |                   |                         |
| Bibliothekskatalog           | •                                                                                                    |                              |                   | C                       |
| Erweiterte Suche   B         | eliebteste Titel   Bibliothek   Ope                                                                                  | en Access                    |                   |                         |
| Start > Vormerken            |                                                                                                    |                              |                   |                         |
| VORM                         | IERKEN                                                                                                    |                              |                   |                         |
| VORM                         | ERKUNGEN BESTÄTIGE                                                                                                   | N FÜR: J                     | (0 0 8 )          |                         |
| ☑ Vori<br>La cité<br>, von M | merken aur<br>e des livres qui revent : un r<br>loers, Walter,<br>Ihre Priorität: 1<br>Anzahl der 0<br>Vormerkungen: | oman de Zamonie par Hildegun | st Taillemythes / |                         |
| Zeige                        | weitere Optionen                                                                                                    |                              |                   |                         |
| Start > Jules-Ferry Kotch    | ERKUNG BESTÄTIGEN<br>he > Kontoübersicht<br>KONTOÜBEPSIC                                                             | ЧT                           |                   |                         |
| Zusammenfassung              | Willkommen, Jules-Ferry Ke                                                                                           | otche                        |                   |                         |
| Gebühren                     | Klicken Sie hier, wenn Sie r                                                                                         | icht Jules-Ferry Kotche sind |                   |                         |
| Persönliche Daten            | Ausgeliehen (0)                                                                                                    | rmerkungen (1)               |                   |                         |
| Suchhistorie                 |                                                                                                    |                              |                   |                         |
| Anschaffungs-<br>vorschläge  | Suche<br>VORMERKUNGEN (1 C                                                                                           | Filter löschen 🖉 Copy        | 🔒 Druck 🖽 CSV     |                         |

|                                                                                                    |            |              | AUSSETZEN |   |
|----------------------------------------------------------------------------------------------------|------------|--------------|-----------|---|
| a cité des livres qui revent : un roman de<br>amonie par Hildegunst Taillemythes /<br>loers, Walter, | 27.06.2024 | Läuft nie ab | Aussetzen | + |
| LLE VORMERKUNGEN AUSSETZEN bis                                                                       |            |              |           |   |

## Start > J. > Kontoübersicht

## KONTOÜBERSICHT

| Zusammenfassung             | Willkommen, J                       |                                              |                  |     |
|-----------------------------|-------------------------------------|----------------------------------------------|------------------|-----|
| Gebühren                    | Klicken Sie hier, wenr              | Sie nicht J                                  | S                | ind |
| Persönliche Daten           | Ausgeliehen (0)                     | Vormerkungen (1)                             |                  |     |
| Suchhistorie                |                                     |                                              |                  |     |
| Anschaffungs-<br>vorschläge | VORMERKUNGEN                        | Filter lö                                    | schen            | Ċ   |
| Benachrichtigungen          |                                     |                                              |                  |     |
| Listen                      |                                     |                                              |                  |     |
|                             | La cité des livro<br>Zamonie par Hi | es qui revent : un ro<br>ildegunst Taillemyt | oman de<br>hes / | 3   |

| Suche                                                           | Filter löschen 🖉 Copy                         | 🔒 Druck 🔳  | CSV          |           |   |
|-----------------------------------------------------------------|-----------------------------------------------|------------|--------------|-----------|---|
| ORMERKUNGEN (1 G                                                | ESAMT)                                        |            |              |           |   |
|                                                                 |                                               |            |              | AUSSETZEN |   |
| La cité des livres qui<br>Zamonie par Hildegu<br>Moers, Walter, | i revent : un roman de<br>unst Taillemythes / | 27.06.2024 | Läuft nie ab | Aussetzen | + |
| ALLE VORMERKUNGEN<br>öschen Sie das Datum,                      | AUSSETZEN bis  munbefristet auszusetzen       |            |              |           |   |
| AUSGESETZTE VORMER                                              | KUNGEN REAKTIVIEREN                           |            |              |           |   |